## How to update the Cisco AnyConnect Secure Mobility Client

- 1. Open the Cisco AnyConnect Secure Mobility Client
- 2. On the initial dialog box, change the IP address from 143.195.127.253 to 143.195.7.2
- 3. Click the 'Connect' button.

|   | Cisco AnyCor  | nnect Secure Mobility                        | Client |     |    |      |                     |
|---|---------------|----------------------------------------------|--------|-----|----|------|---------------------|
| - |               | VPN:<br>Ready to connect.<br>143.195.127.253 |        | •   |    | Conr | nect                |
|   | <b>\$</b> (i) |                                              | _      | _   | _  | _    | altalta<br>cisco    |
|   | <b>()</b>     | My Documents 🔺                               | ۹      | ▶ ₿ | af | •    | 9:36 AM<br>1/4/2013 |

The following dialog box will appear:

| Cisco AnyConne | ect Secure Mobility Client                                                                                                    |  |  |  |  |
|----------------|----------------------------------------------------------------------------------------------------|--|--|--|--|
|                | Untrusted VPN Server Blocked!                                                                                                    |  |  |  |  |
|                | AnyConnect cannot verify the VPN server: 143.195.127.253                                                                           |  |  |  |  |
|                | Connecting to this server may result in a severe security compromise!<br>Security Risks Explained                                  |  |  |  |  |
|                | AnyConnect is configured to block untrusted VPN servers by default.<br>Most users choose to keep this setting.                     |  |  |  |  |
|                | If this setting is changed, AnyConnect will no longer automatically<br>block connections to potentially malicious network devices. |  |  |  |  |
|                | Change Setting Keep Me Safe                                                                                                    |  |  |  |  |
| <u> </u>       | 0-26 AM                                                                                                    |  |  |  |  |

4. Click the "Change Setting..." button

| S Cisco AnyConnect Secure Mobility Client                     | x  |  |  |
|---------------------------------------------------------------|----|--|--|
| AnyConnect Secure Mobility Client                             | () |  |  |
| Virtual Private Network (VPN)                                 |    |  |  |
| Preferences Statistics Route Details Firewall Message History |    |  |  |
| Connect on start-up                                           |    |  |  |
| Minimize on connect                                           |    |  |  |
| Enable local LAN access (if configured)                       |    |  |  |
| Block connections to untrusted servers                        |    |  |  |
|                                                               |    |  |  |
|                                                               |    |  |  |
|                                                               |    |  |  |
|                                                               |    |  |  |
|                                                               |    |  |  |
|                                                               |    |  |  |
|                                                               |    |  |  |
|                                                               |    |  |  |
|                                                               |    |  |  |
|                                                               |    |  |  |

- 5. Remove Check Mark from "Block connection to untrusted servers"
- 6. Close window by clicking the red "X" in the upper right hand corner.

| Cisco AnyConne | ect Secure Mobility Client                                                                                |
|----------------|----------------------------------------------------------------------------------------------------|
|                | Security Warning: Untrusted VPN Server<br>Certificate!                                                    |
|                | AnyConnect cannot verify the VPN server: 143.195.127.253<br>Certificate is from an untrusted source.      |
|                | Connecting to this server may result in a severe security compromise!<br>Security Risks Explained         |
|                | Most users do not connect to untrusted VPN servers unless the reason<br>for the error condition is known. |
|                | Always trust this VPN server and import the certificate                                                   |
|                | Connect Anyway Cancel Connection                                                                          |

- 7. Click the check box next to "Always trust this VPN server and import the certificate"
- 8. Click the 'Connect Anyway' button
- 9. Sign into VPN using your IMSA user name and password

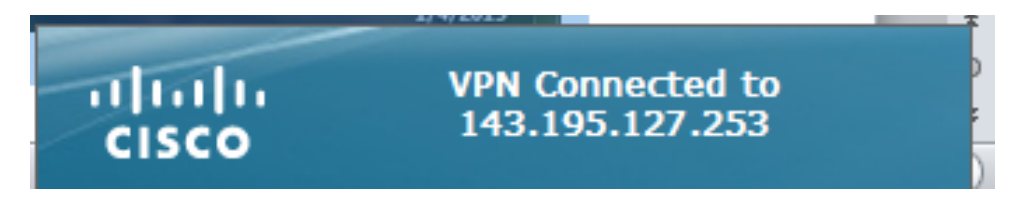

When you see 'VPN Connected to 143.195.127.253' in the lower right area of the screen you have made a successful VPN connection to the IMSA network.